## Setting Audio and Video device access in MS Teams

Once MS Teams have been installed set the privacy access

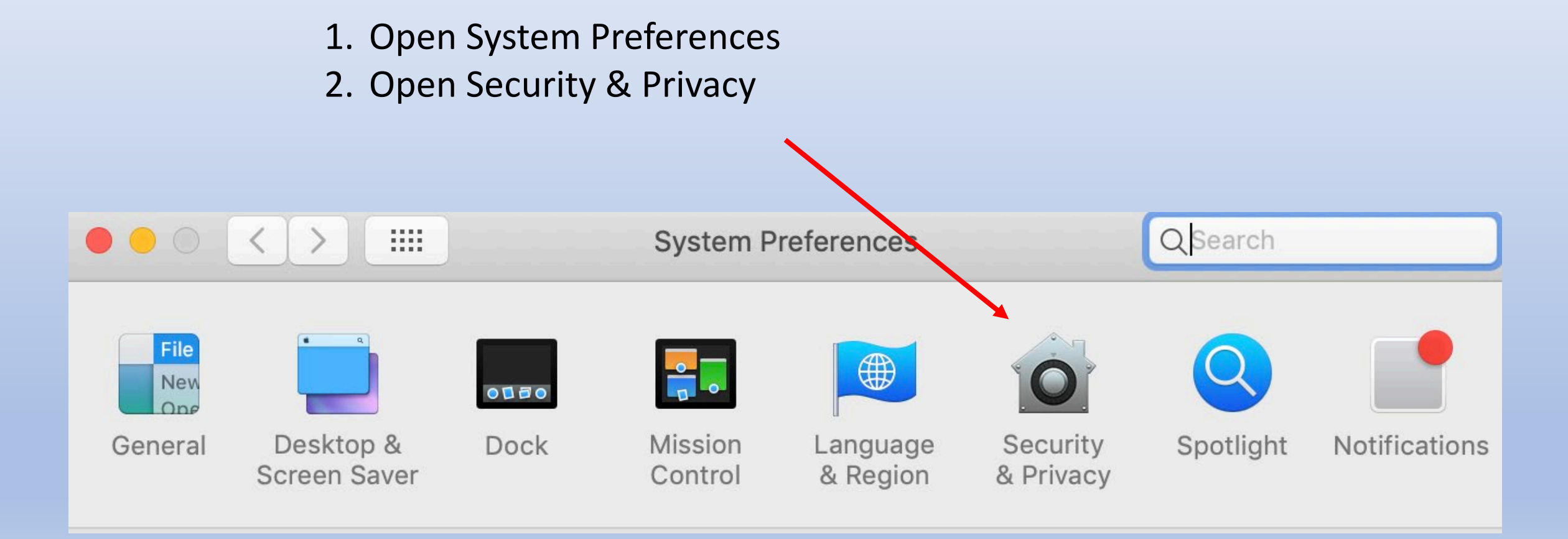

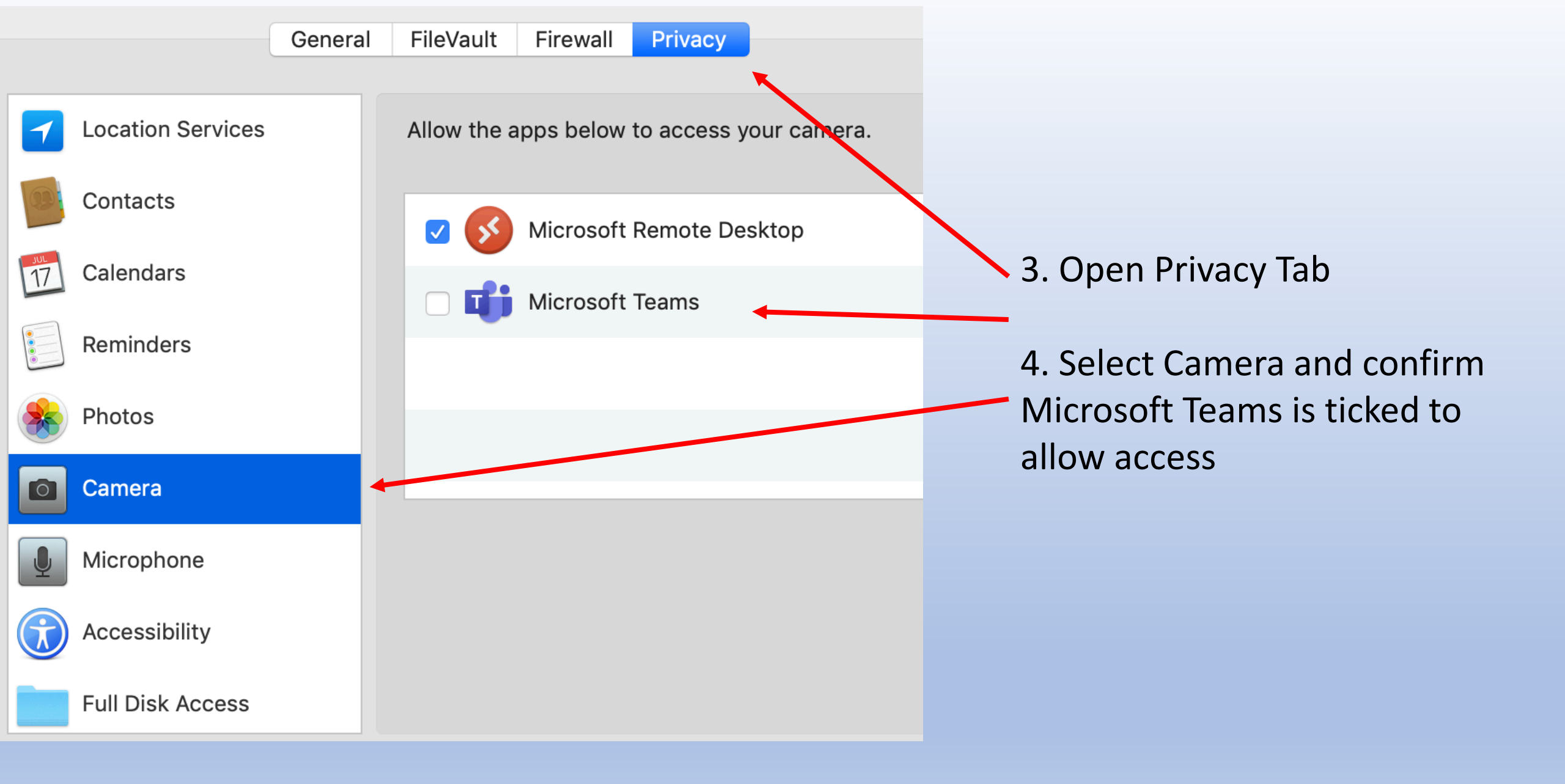

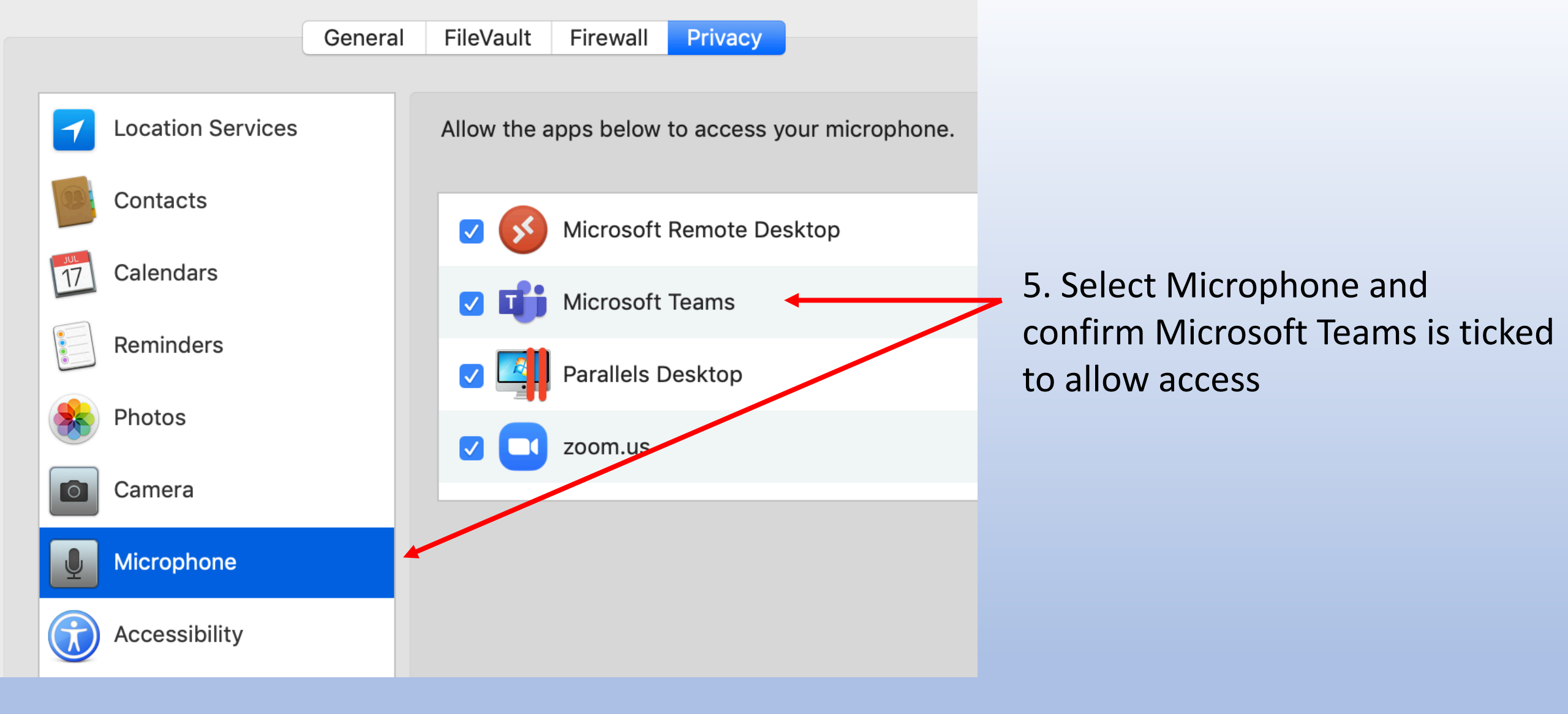

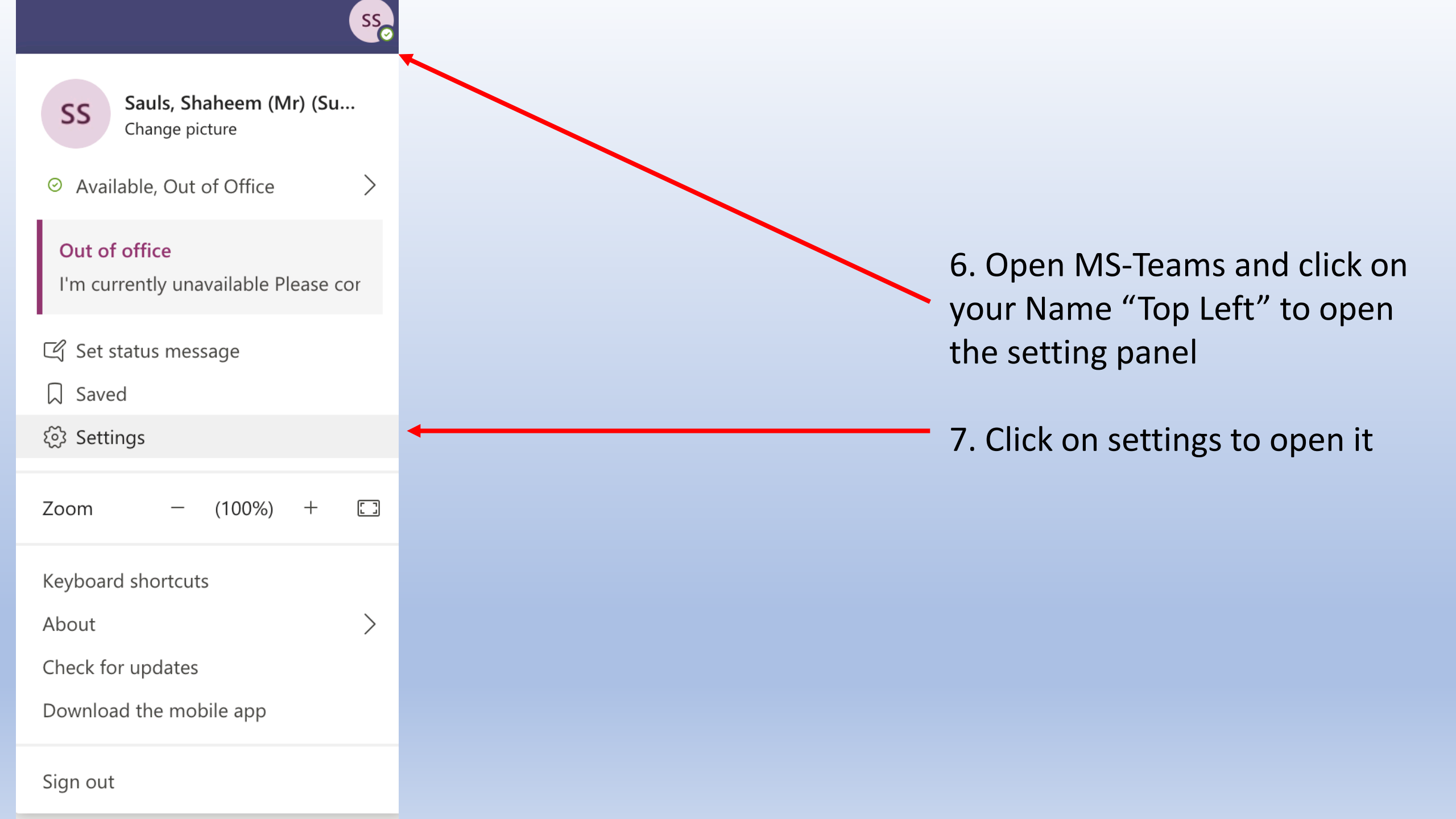

## Settings

🐼 General

🔒 Privacy

Q Notifications

Devices

Permissions

🗞 Calls

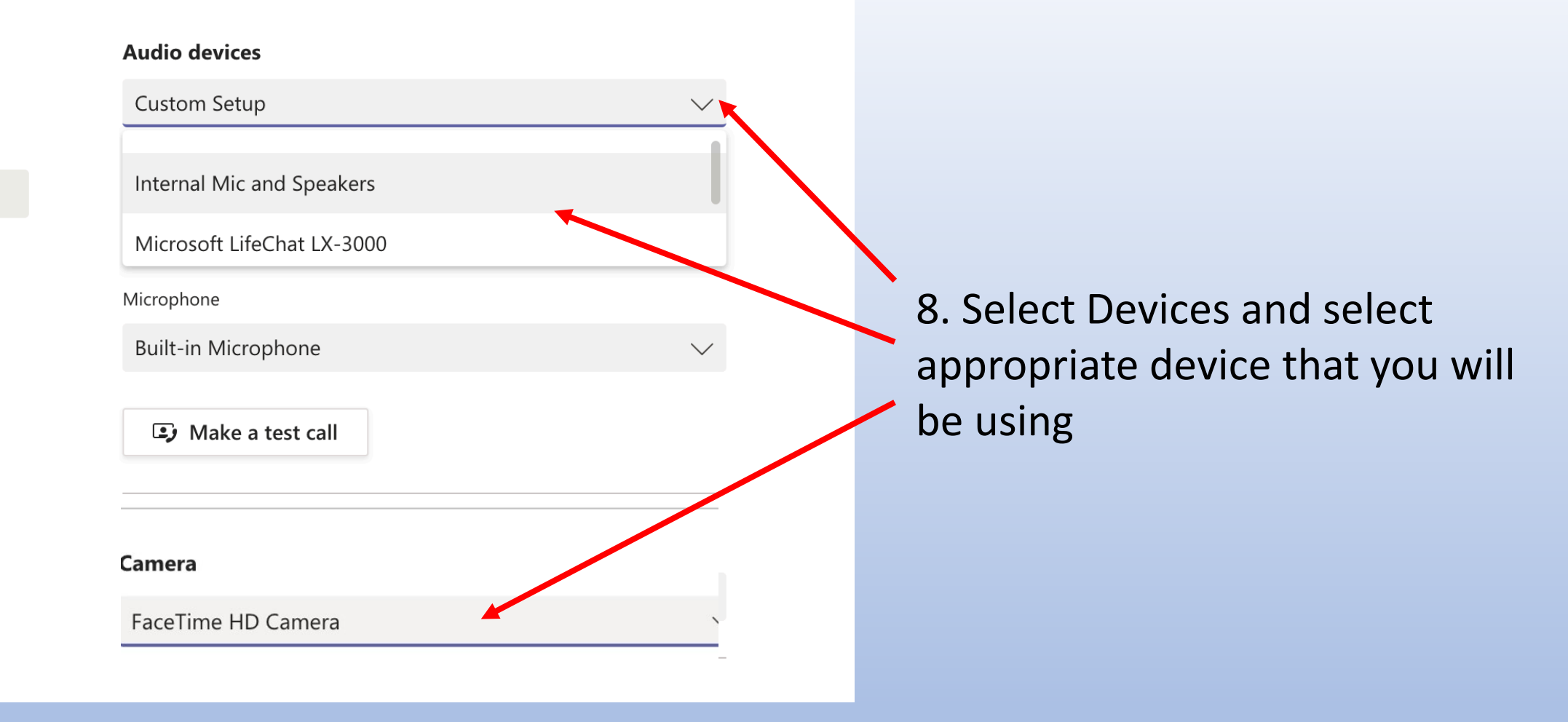